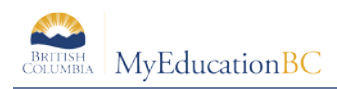

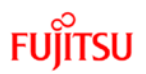

## 3.0 Gradebook > Details: Linking Classes, Grade Calculation Weights

A teacher can link his/her classes allowing them to create categories and assignments for one class which automatically add them to other classes linked to it.

## 3.1 Class Details

The class details screen provides the means to link classes and determine settings. At the bottom of the page are expandable sections for linked classes, categories, drop mode and grade calculation weights.

| Class List :           | : 2016-2017 - MPRI      | C11-08 - MATH 11: PRE-CALCULUS                                    | I                |  | Q | • |   |
|------------------------|-------------------------|-------------------------------------------------------------------|------------------|--|---|---|---|
| Details                | Options Report          | * Heb *                                                           |                  |  |   |   | Ø |
| Roster                 |                         |                                                                   |                  |  |   |   |   |
| Seating                | Classifi Bulletine      |                                                                   | Creater template |  |   |   |   |
| Chart                  | Course Nickname         |                                                                   |                  |  |   |   |   |
| Groups                 | Description             | MATH 11: PRE-CALCULUS                                             |                  |  |   |   |   |
| Reporting<br>Standards | Classroom               | 305                                                               |                  |  |   |   |   |
|                        | Schedule                | 1(1-2) 2(5-6) 3(3-4)                                              |                  |  |   |   |   |
| Categories             | Schedule term           | 92                                                                |                  |  |   |   |   |
| Assignments            | Team                    |                                                                   |                  |  |   |   |   |
| Canada                 | House                   | 11                                                                |                  |  |   |   |   |
| Scores                 | Average Mode            | Total points •                                                    |                  |  |   |   |   |
|                        | Averages grade scale    | Provincial Mark Scale Final Marks •                               |                  |  |   |   |   |
|                        | Portal Notes            | Show Notes on Portals                                             |                  |  |   |   |   |
|                        |                         | This is the note that will show in the student and family portal. |                  |  |   |   |   |
|                        |                         |                                                                   |                  |  |   |   |   |
|                        | Expand All   Collapse A |                                                                   |                  |  |   |   |   |
|                        | F Classes linked for    | ssignments and categories:                                        |                  |  |   |   |   |
|                        | + Categories            |                                                                   |                  |  |   |   |   |
|                        | - Drop mode             |                                                                   |                  |  |   |   |   |
|                        | Do out door o           | see. O Prop lowest event is see. O Prop lowest seem by establish  |                  |  |   |   |   |

- In the **Average Mode** dropdown, teachers can override the averaging method they selected in Preferences.
- Averages Grade Scale can be changed from the default preference setting.
- **Portal Notes** allows the teacher to enter a comment about the class that will appear in the Student and Family portals.
- Expand the **Drop mode** at the bottom of the screen, do one of the following to determine if you want to drop the lowest scores for this class:

Select **Do not drop scores** if you do not want the system to drop any scores for this class. Select **Drop lowest overall score** if you want the system to drop the lowest score(s) for a term. Select **Drop lowest score by category** if you want to determine how many scores to drop each term by assignment category. For example, you might drop the two lowest homework scores each term. To do so, type the number in the **# to drop** column for each category, for each term.

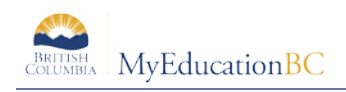

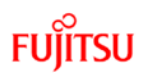

## **3.2 Classes Linked for Assignments and Categories**

- Go to Gradebook top tab > Select a class > Details side tab
- Review the information on the Details screen for the class selected.
- At the bottom of the screen, expand the section **Classes linked for assignments and categories**, click the Select button and select sections that are the same as the class you are viewing, and click OK.
- Enter a name for the group of linked classes. Click Save.

Linking classes enables the teacher to enter information for categories and assignments just once for each course. MyEducation BC will duplicate the categories and assignments for each of the linked classes.

| tails          | Cotons Repo                 | ts v Help v                       |                       |                                                                |                                           |                      |                  |  |  |  |  |  |
|----------------|-----------------------------|-----------------------------------|-----------------------|----------------------------------------------------------------|-------------------------------------------|----------------------|------------------|--|--|--|--|--|
| oster          | Sever X Cance               |                                   |                       |                                                                |                                           |                      | Default Template |  |  |  |  |  |
| lating<br>hart | Course Nickname             | MPREC11-08                        |                       | Schedule Master Pic                                            | Schedule Master Pick List - Google Chrome |                      |                  |  |  |  |  |  |
| oups           | Description                 | MATH 11: PRE-CALCULUS             |                       | ① ts2.myeducation.gov.bc.ca/aspen/pickList.do?multi=true&fie Q |                                           |                      |                  |  |  |  |  |  |
| enena          | Classroom                   | 305                               |                       |                                                                |                                           | 1 of 3 selected 🥥    |                  |  |  |  |  |  |
| andards        | Schedule                    | 1(1-2) 2(5-6) 3(3-4)              |                       | Course                                                         | Description                               | Term                 |                  |  |  |  |  |  |
| tegories       | Schedule term               | 52                                |                       | EL MFOM-11-01                                                  | MATH 11: FOUNDATIONS OF MAT               | THEMATICS 52         |                  |  |  |  |  |  |
| innents        | Team                        |                                   |                       | MPREC11-01                                                     | MATH 11 PRE-CALCULUS                      | 52                   |                  |  |  |  |  |  |
|                | Averana Moda                | Tataoonias onto                   |                       | EI MPREC11-03                                                  | MATH 11: PRE-CALCULUS                     | 51                   |                  |  |  |  |  |  |
| itcations      | Averages grade scale        | Provincial Mark Scale Final Marks | •                     | BT OK K Cancel                                                 |                                           |                      |                  |  |  |  |  |  |
| cores          | Portal Notes                | Show Notes on Portails            |                       |                                                                |                                           |                      |                  |  |  |  |  |  |
|                |                             |                                   |                       |                                                                |                                           |                      |                  |  |  |  |  |  |
|                |                             |                                   |                       |                                                                |                                           |                      |                  |  |  |  |  |  |
|                | Engel al Change at          |                                   |                       |                                                                |                                           |                      |                  |  |  |  |  |  |
|                | scription and scoreging and |                                   |                       |                                                                |                                           |                      |                  |  |  |  |  |  |
|                |                             |                                   |                       |                                                                |                                           |                      |                  |  |  |  |  |  |
|                | Course                      |                                   | Description           |                                                                | Term                                      | Schedule             | 1                |  |  |  |  |  |
|                | MPREC11-01                  |                                   | MATH 11: PRE-CALCULUS |                                                                | 52                                        | 1(3-4) 2(1-2) 3(5-6) |                  |  |  |  |  |  |

Note: Creating assignments for linked classes does not adjust dates or grade terms.

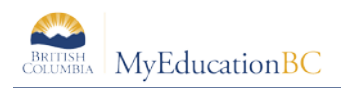

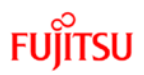

## **3.3 Grade Calculation Weights**

Where school, grade preferences are set to **Allow editing of term weights by staff**, courses set up with calculated transcript definitions can be adjusted by teachers.

From the course details screen in the gradebook, in the lower block of the window teachers can change the calculation of the final mark by adjusting the weightings of the terms and/or exams.

|           |                                                |                 | _           |                |          |            |          |        |         |        |         |                  |      |
|-----------|------------------------------------------------|-----------------|-------------|----------------|----------|------------|----------|--------|---------|--------|---------|------------------|------|
| s         | Options Repor                                  | taw Help -      |             |                |          |            |          |        |         |        |         |                  |      |
| r         | Save X Cancel                                  |                 |             |                |          |            |          |        |         |        |         | Default Template |      |
| Q.        | Course Mickows                                 | Course Michael  | ~           |                |          |            |          |        |         |        |         |                  |      |
| 2         | Description                                    | MATH 11: PRE    | CALCUL      | us             |          |            |          |        |         |        |         |                  |      |
|           | Classroom                                      | 305             | 00.0000     |                |          |            |          |        |         |        |         |                  |      |
| ng<br>rds | Schedule                                       | 1(1-2) 2(5-8) 3 | 3-4)        |                |          |            |          |        |         |        |         |                  |      |
|           | Schedule term                                  | \$1             |             |                |          |            |          |        |         |        |         |                  | -    |
| 105       | Терті                                          |                 |             |                |          |            |          |        |         |        |         |                  |      |
| ments     | House 11                                       |                 |             |                |          |            |          |        |         |        |         |                  |      |
| itions    | tons Average Mode Gradebook De                 |                 | k Default 🔹 |                | Q1 Grade |            | Q2 Grade |        | Scho    |        |         |                  |      |
|           | Averages grade scale                           | Gradebook De    | fault       | •              |          | <u>.</u>   | (        | (Q1)   |         | (Q2)   |         | (Q2)             | 4    |
|           | Portal Notes                                   | Show high       | is on Ports | 945            |          |            | Default  | Actual | Default | Actual | Default | Actual           | ŀ    |
|           | Expand AT( Collapse AT                         |                 |             |                |          |            |          |        |         |        |         |                  |      |
|           | Classes linked for assignments and categories: |                 |             |                |          |            | 10.0     |        |         |        |         |                  |      |
|           | · Categories                                   |                 |             |                |          | Final Mark | 40.0     | 40.0   | 40.0    | 40.0   | 20.0    | 20.0             |      |
|           | <ul> <li>Drop mode</li> </ul>                  |                 |             |                |          |            |          |        |         |        |         | 1000             |      |
|           | - Grade calculation                            | weights         |             | -              |          | 50.        |          |        |         |        |         |                  | - 25 |
|           | 01                                             | Orade G         | 1 Orade     | School Exam 1  |          |            |          |        |         |        |         |                  |      |
|           | Detault                                        | Actual Default  | Actual      | Default Astual |          |            |          |        |         |        |         |                  |      |
|           | Englished (200                                 | 10.0            |             | 20.0 00.0      |          |            |          |        |         |        |         |                  |      |
|           | a sole tables and a                            | 40.0 40.0       | +0.0        | 20.0           |          |            |          |        |         |        |         |                  |      |

**Note**: School View > Grades > Grade Post Controls must have the dates for the final grade term "open" for weights to be adjusted.